# CoreViewer 操作ガイド

本製品は、コアズ株式会社の圧縮エンジンの評価ソフトです。 インストール後、30日だけ起動できます。 著作権を含む使用許諾は、本製品のインストール時に表明されたものとします。

本製品の推奨スペックは、下記の通りです。

- OS: Windows XP (SP2以降)
- CPU: PentiumIV 1.5GHz 以上
- メモリ: 512Mbyte 以上

### 1)CoreViewerの起動

CoreViewerの起動は、デスクトップ上にあるショートカットをダブルクリックします。

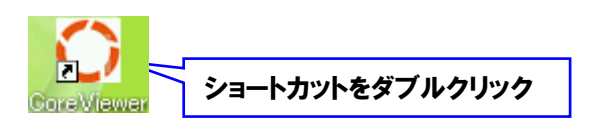

下記図のスタートアップ画面が表示されますので、【Viewer スタート】をクリックすることで Viewer が起動します。

|                            | CoreViewer - スタートアップ                               |           |               |       |     |
|----------------------------|----------------------------------------------------|-----------|---------------|-------|-----|
|                            | 現在、プロテクト状況は<br>プロテクトは解除済みです。                       | Viewer    | ·Z&-ŀ         |       |     |
|                            | ログインパスワードを入力してください<br>プロテクトは解除されています。<br>クリア プロテクト | <br>解释除 [ | 終了<br>PcIDの取得 |       |     |
|                            |                                                    |           | コアズ株式会社       |       |     |
| CoreViewer<br>ファイル(E) 表示() | ′<br>⊉ ∿⊮7°(⊞)                                     |           |               |       |     |
| <b>6</b> 8 8 8   9         | ો વે વે 🦉                                          |           |               |       |     |
|                            |                                                    |           |               |       |     |
|                            |                                                    |           |               |       |     |
|                            |                                                    |           |               |       |     |
|                            |                                                    |           |               |       |     |
|                            |                                                    |           |               |       |     |
|                            |                                                    |           |               |       |     |
|                            |                                                    |           |               |       |     |
|                            |                                                    |           |               |       |     |
|                            |                                                    |           |               |       |     |
|                            |                                                    |           |               |       |     |
|                            |                                                    |           |               | CORES |     |
| レディ                        |                                                    | 1         |               | コアス株: | 式会社 |

### 2)ファイルのオープン

#### メニューバーの「ファイル」→「開く」を選択します。 (デモファイルはインストールフォルダ内にあります。)

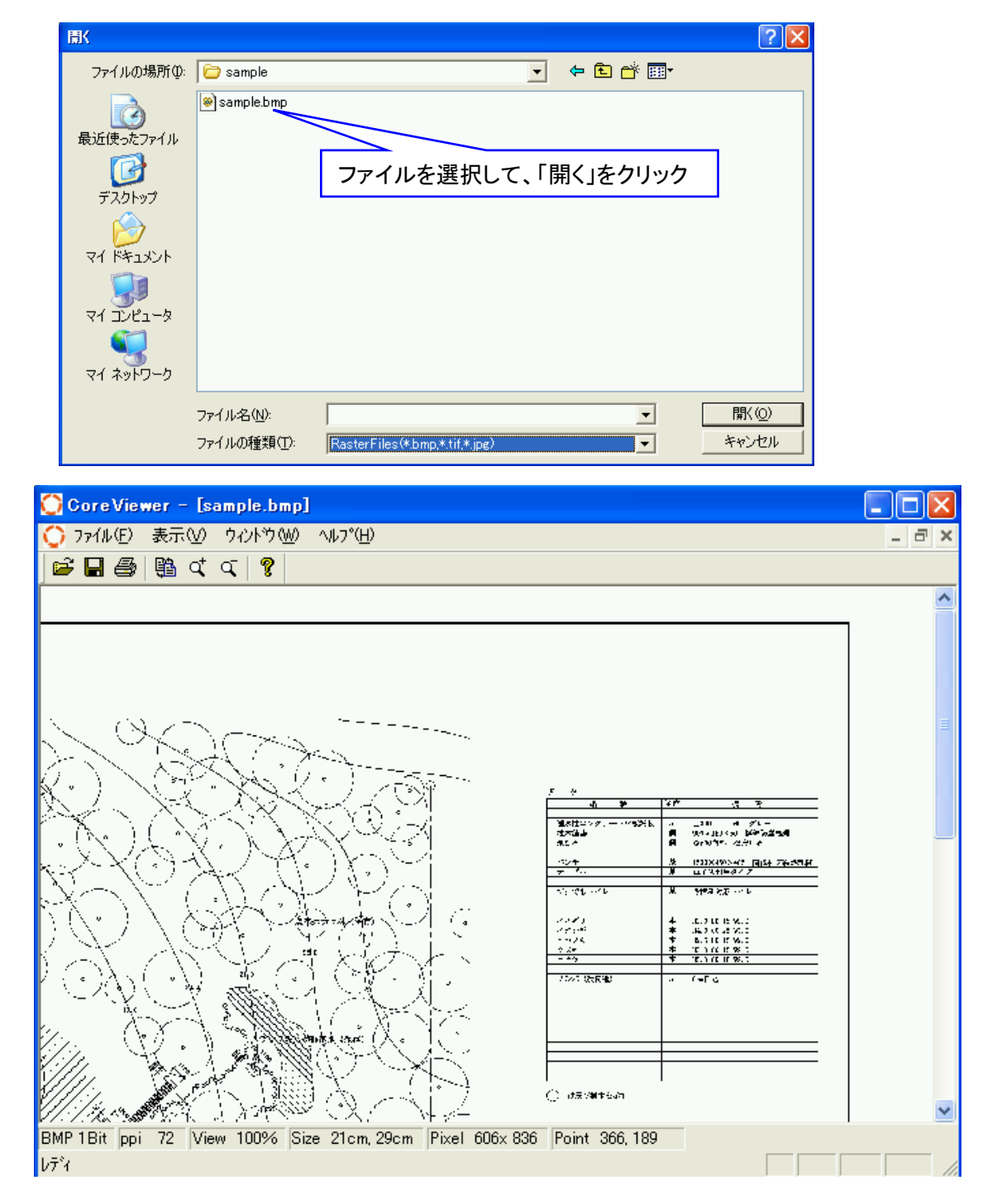

#### 3)ファイルの圧縮

### BMP, TIF ファイル等の圧縮はファイルのオープン後、メニューバーの「ファイル」→ 「名前を付けて保存」を選択します。

ファイル名を入力後、拡張子に「avm」を選択して、「保存」をクリックします。

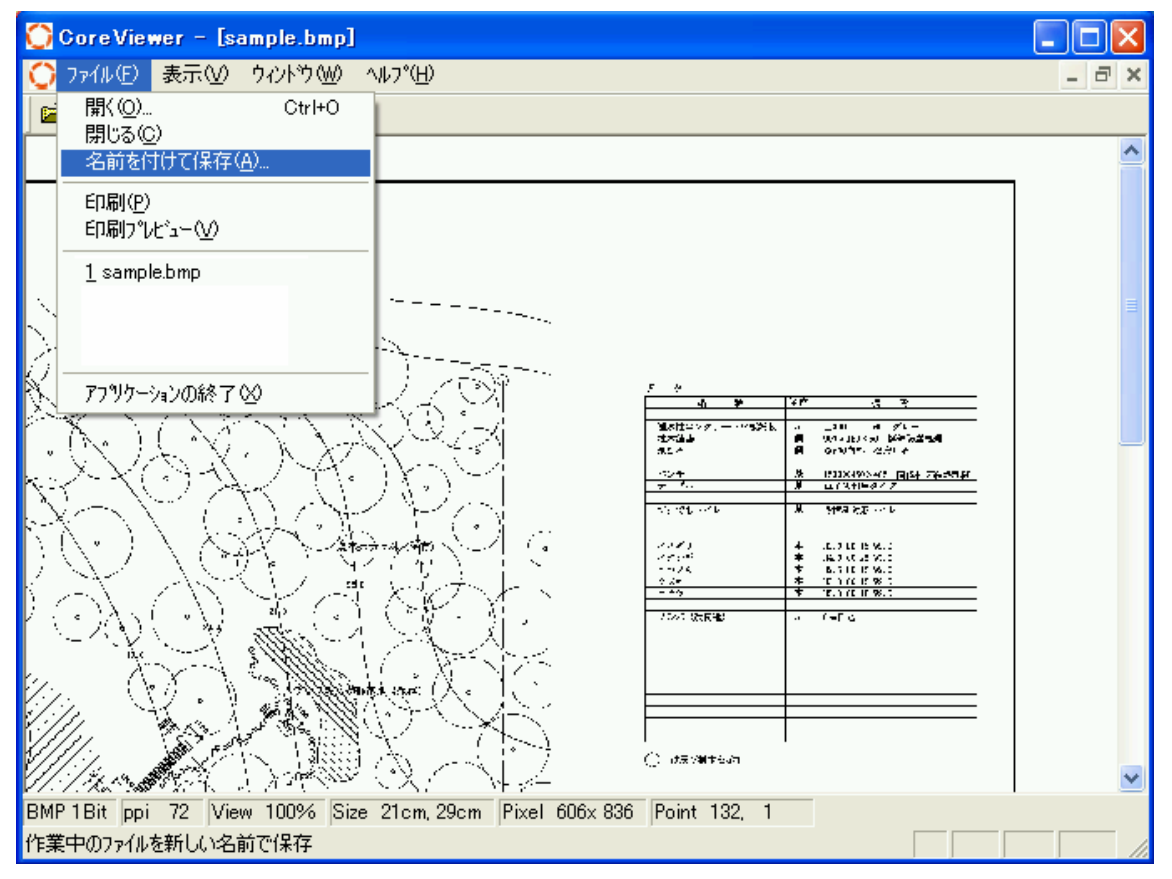

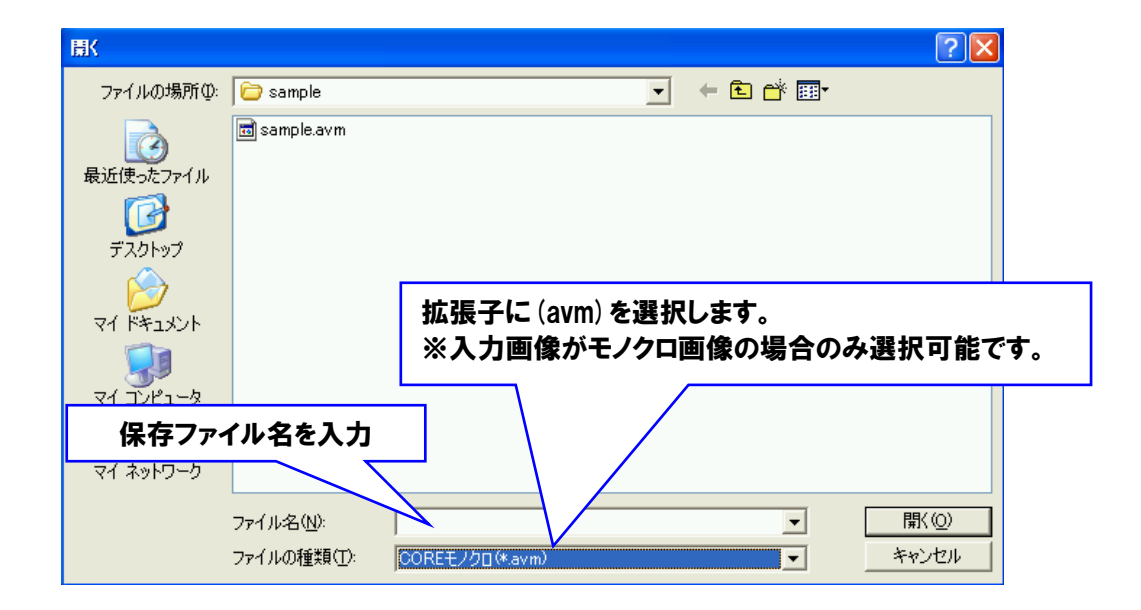

#### 4)パラメータの設定

パラメータの設定ウィンドウが開かれるので、必要なパラメータを設定して、 「OK」をクリックします。(詳細なパラメータ設定は、下部を参照して下さい。) なお、圧縮モードは常に「高圧縮」を選択して下さい。

| 圧縮パラメータ設定<br>基本パラメーター | 「可逆オプション                   | ノイズ除去の場合は、チェックをはずす<br>(可逆設定の場合は、基本パラメータの<br>設定が無効になります) |
|-----------------------|----------------------------|---------------------------------------------------------|
| OQV 0 •               | □ 可速<br>- 圧縮モード<br>- Γ 高圧縮 |                                                         |
|                       | <br>                       | 高圧縮は常にチェックします                                           |

モノクロ画像(avm)の圧縮パラメータの設定には、Area, OQV, Smooth, Loss less and High Compress があります。デフォルトの設定は下記の通りです。

| 圧縮パラメーダ設定              | ×         |
|------------------------|-----------|
| 基本バラメータ<br>Area 10 マーナ | - 可逆オブション |
| OQV 0 ▼÷               | - 圧縮モード   |
| <b>庄縮保存開</b>           | 始中止       |

①Area (単位: ピクセル,範囲:0<sup>~</sup>∞)

Area パラメータはノイズ除去のためのパラメータです。 本パラメータは、図形の面積値(ピクセル数)を判定し、指定されたエリアオプションの値以下の図 形を破棄、穴埋めをします。エリアオプション値の設定は以下の相関を持ちます。

数値を上げていくと・・・圧縮率向上、品質低下 数値を下げていくと・・・圧縮率低下、品質向上

#### 例1: Area パラメータ値=4の場合

Area Option 4

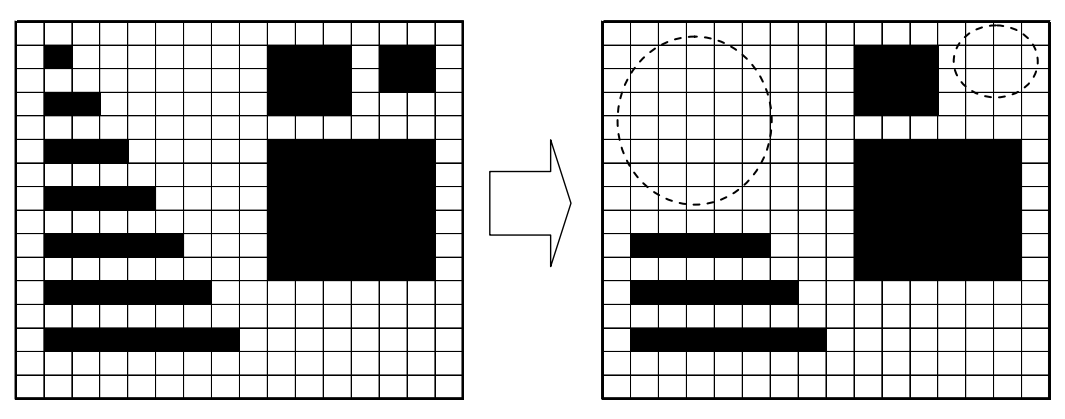

※ 4ピクセル以下の領域データが削除されます。

例2: Area パラメータ=9の場合

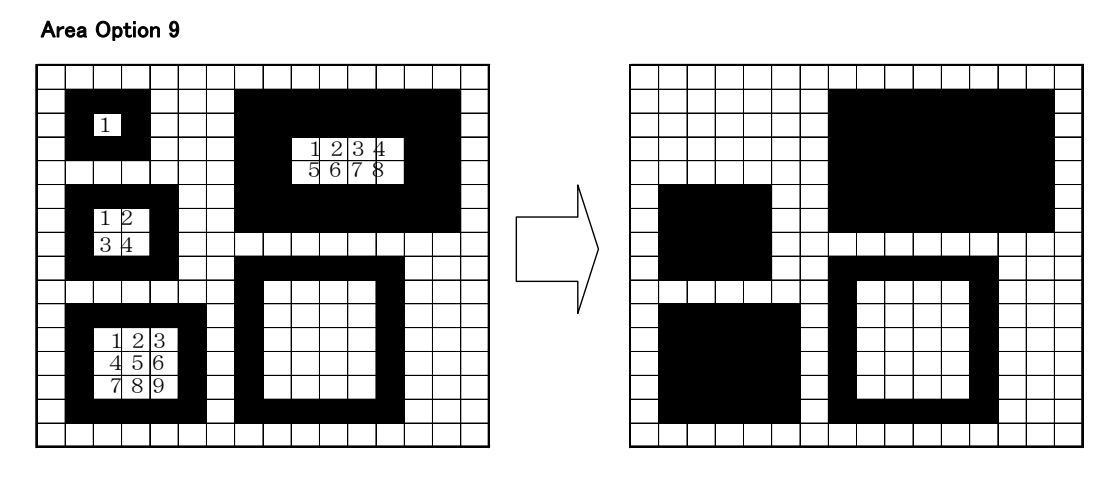

※ 9ピクセル以下の領域データの削除、穴埋めがされています。

②<u>OQV: Outline Quantization Vector</u>(単位:レベル, 範囲: 0-5)

このパラメータは、データの品質(解像度)を一度低下させたうえで、Area パラメータで設定した値で再圧縮します。レベルOでは再圧縮しません。レベルを 1 以上に設定し保存を実行すると、設定が有効になります。

このパラメータを使用する場合はデータの解像度を低下させるため、Area パラメータをあまり大きくしないでください。Area パラメータを大きく設定した場合は、OQV パラメータを無効、もしくは最小値で設定することをお勧めします。

圧縮率と品質の相関関係は、下記のようになります。

数値を上げていくと・・・圧縮率向上、品質低下 数値を下げていくと・・・圧縮率低下、品質向上

### ③<u>Smooth</u>(単位:オン/オフ)

このパラメータは、スパイクノイズと呼ばれる1ピクセルの凹凸を削除するものです。 イメージスキャナで取り込んだイメージデータは、ノイズが入りやすく、本来のデータ(紙データ) よりも劣化するのがあります。このパラメータを使用する事により、品質にあまり影響を与えず に圧縮率を向上させる事が可能になります。

通常はこのパラメータを ON で使用する事をお勧めします。

※ 対象画像の解像度が 200dpi 以下の場合は注意をして下さい。 (解像度が低い場合、1ピクセルの有無が再現時に非常に重要になる為です)

例3:

Smooth ON

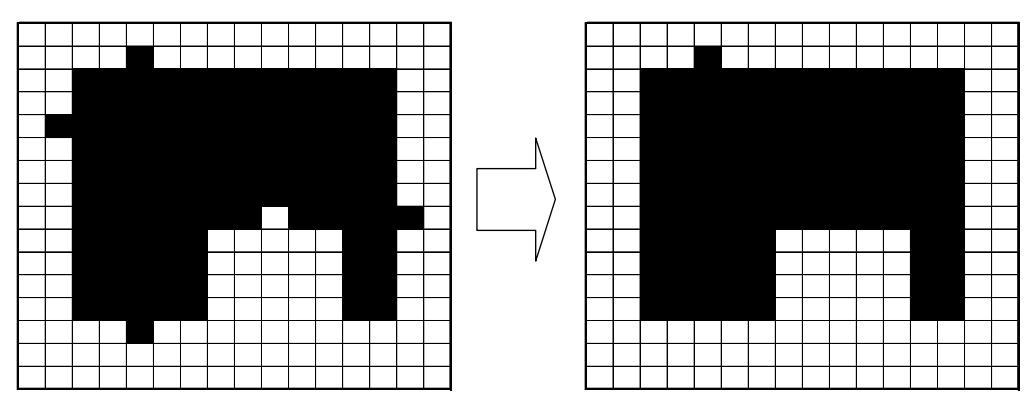

※注意:スパイクノイズが図形の始点座標(ピクセル)の場合は削除しません。.

④可逆(単位:オン/オフ)

可逆と非可逆圧縮を選択します。

可逆をチェックすると、可逆圧縮を実行します。可逆圧縮では、オリジナル画像を損なうことなく圧縮しますが、非可逆圧縮よりも圧縮率で劣ります。なお、Area、OQV、 及び Smooth のパラメータ設定は無効になります。

⑤高圧縮(単位:オン/オフ)

このパラメータは、上記のパラメータで設定した圧縮ファイルに対して、さらに高 圧縮処理を施します。圧縮処理工程が一つ増えるため、圧縮処理スピードがパラメ ータオフに比べて落ちる場合があります。復元にしても同様です。しかし、圧縮率は 高くなります。

### 5) 圧縮後ファイルの表示

「ファイル」→「開く」で、圧縮ファイル(\*\*\*.avm)を選択して開きます。

| <b>開</b> (                   |                                 |                |                          | ? 🛛                |  |
|------------------------------|---------------------------------|----------------|--------------------------|--------------------|--|
| ファイルの場所型:                    | 🔁 sample                        |                | ▼ ← 1 →                  | •                  |  |
|                              | 名前 🔺                            | ታብ.            | ズ 種類                     | 新日時                |  |
| 最近使ったファイル                    | sample.avm                      | 29 K<br>482 K  | B AVM ファイル<br>B BMP ファイル | 20 /06 17:38       |  |
|                              | Sampic.omp                      | 402 1          |                          | 200 11-27          |  |
| ד גטראר<br>סיר<br>דר דידיאטר | ファイルサイズを一覧で確認で<br>場合は、「詳細表示」を利用 |                |                          | :一覧で確認する<br>長示」を利用 |  |
| ער בארב אר<br>גער באר        |                                 |                |                          |                    |  |
| Sector 1                     |                                 |                |                          |                    |  |
| マイ ネットワーク                    | <                               | Ш              |                          | >                  |  |
|                              | ファイル名(N):                       |                |                          | ▼ 開(( <u>0</u> )   |  |
|                              | ファイルの種類(工):                     | すべてのファイル (*.*) |                          | ▼ キャンセル            |  |

## 6)2つのウィンドウの表示

2つの画像の比較には、メニューバーの「ウィンドウ」→「横に並べて表示」をクリックします。

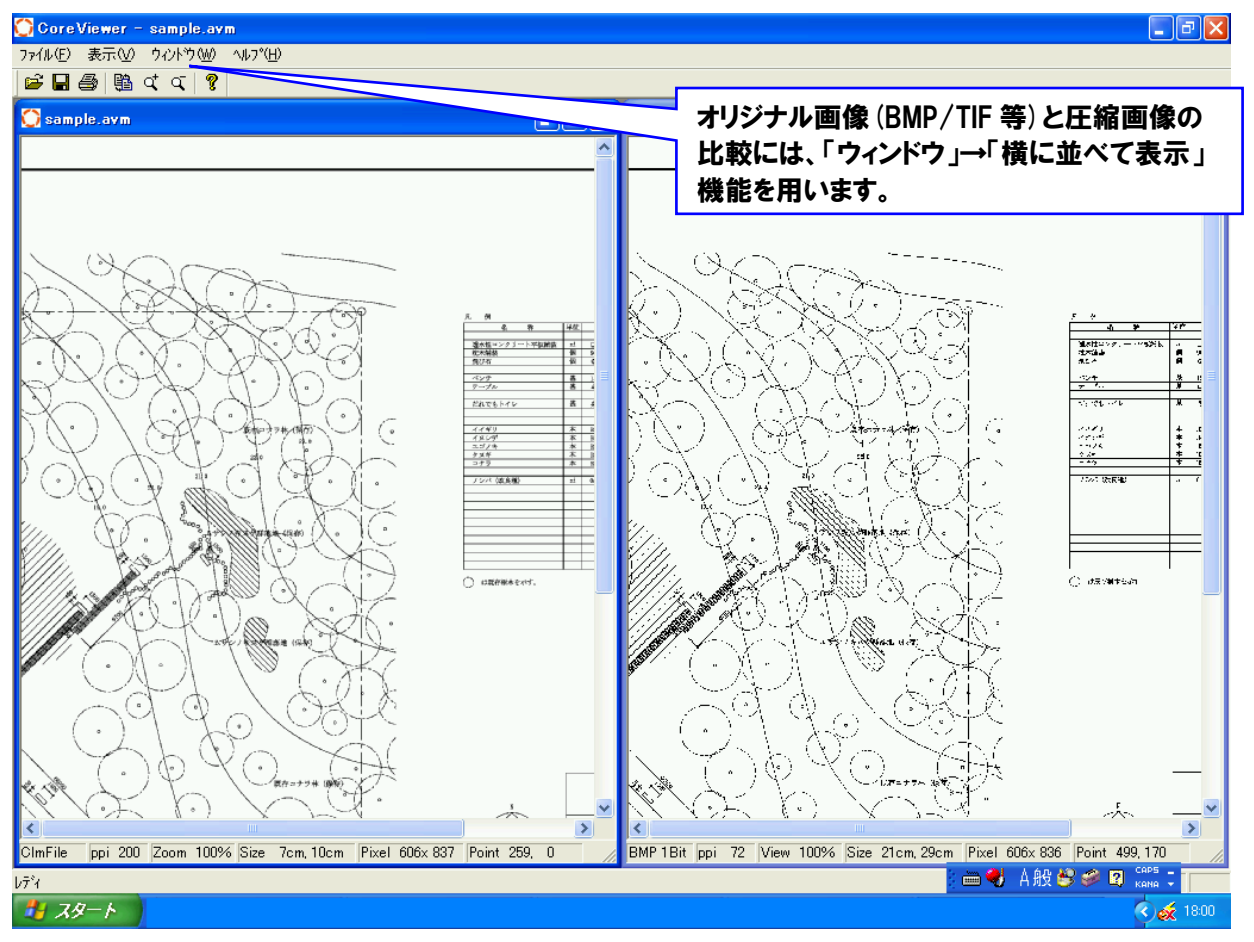

## 7)復元ファイルの拡大/縮小

メニューバーの「表示」→「倍率の変更」で、拡大/縮小表示を行います。 Resolution で画面解像度を設定します。 0 を選択した場合は、ピクセル等倍になります。 AZoom で拡大率/縮小率を設定します。

※「縮小時多値出力」は常にチェックを入れて下さい。

|            | 復元パラメータ設定                                    |         |
|------------|----------------------------------------------|---------|
| 拡大率/縮小率の変更 | バラメータ<br>Zoom 50 マーナ<br>Resolution 72 マーナ 中止 |         |
|            | ☞ 縮小時多値出力 縮小時多値出力                            | は常にチェック |

## 8)オリジナル画像(BMP/TIF 等)の拡大/縮小

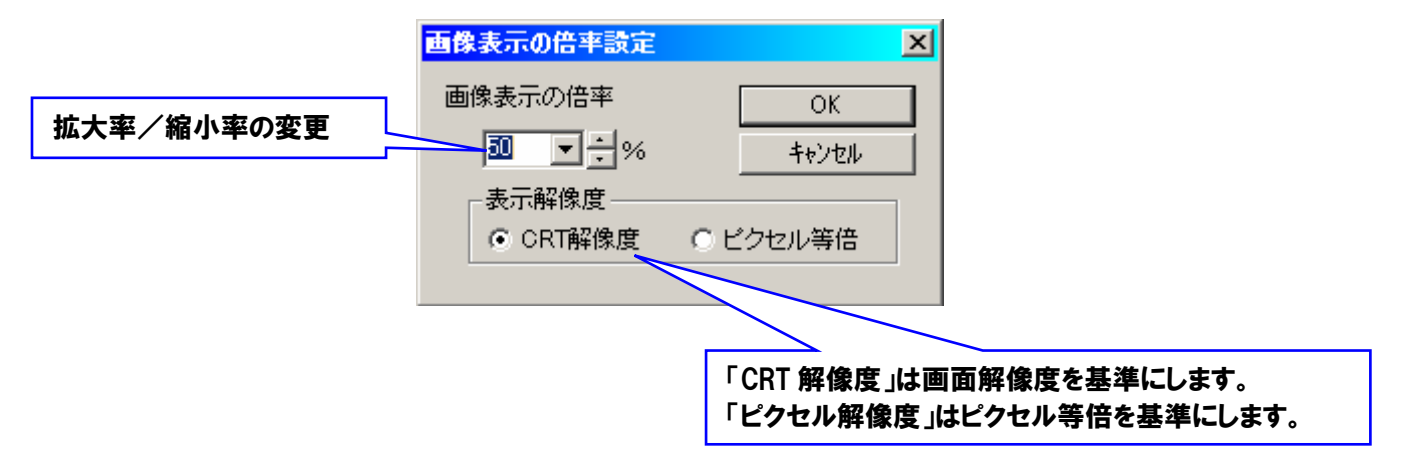

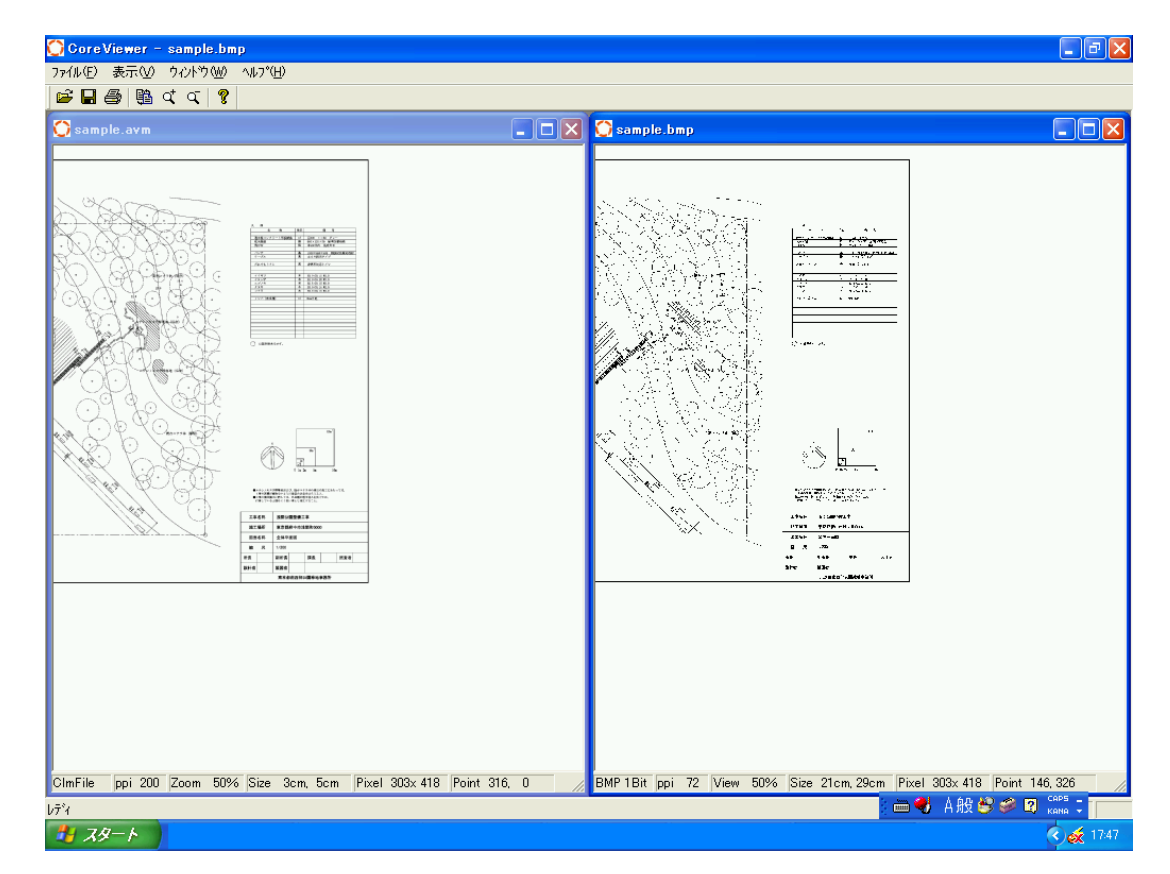

下図は、2つの画像を並べて表示し、縮小表示したところ